Schritt für Schritt:

## Sportkursanmeldung

Das Universitätsportzentrum (USZ) bietet eine Vielzahl an Sportkursen an. Unter <u>http://tu-</u> <u>dresden.de/die tu dresden/zentrale einrichtungen/usz</u> gibt es alle Infos zu Kursbeiträgen, Kursleiter und alles Weitere.

- 1. Wähle deinen Sportkurs aus: <u>http://tu-</u> <u>dresden.de/die tu dresden/zentrale einrichtungen/usz/sportangebote</u>
- 2. In der Liste der verfügbaren Trainingszeiten oder Kurse einer Sportrichtung gibt es das Feld "Buchung". Dort ist der Termin der Beginn der Einschreibung bzw. ein Button zum Anmelden (nach Beginn der Einschreibung) verfügbar:
- 3. Wenn die Anmeldung offen ist, klickst du auf diesen Button und trägst deine Daten ein. Nach

| Kursnr | Details                     | Tag | Zeit        | Ort                                       | Zeitraum    | Leitung             | Preis        | Buchung             |
|--------|-----------------------------|-----|-------------|-------------------------------------------|-------------|---------------------|--------------|---------------------|
| 720105 | Anfänger + Fortgeschrittene | Мо  | 08:00-10:00 | Bootshaus<br>Heinrich-Schütz-<br>Straße 2 | 12.1006.02. | Arne Wichmann       | 40/ 80/ 90 € | ab 13.10.,<br>19:00 |
| 720110 | Anfänger                    | Мо  | 17:00-18:30 | Bootshaus<br>Heinrich-Schütz-<br>Straße 2 | 12.1006.02. | <u>Olaf Kaulfuß</u> | 40/ 80/ 90 0 | ab 13.10.,<br>19:00 |
| 720115 | Anfänger + Fortgeschrittene | Мо  | 18:30-20:00 | Bootshaus<br>Heinrich-Schütz-<br>Straße 2 | 12.1006.02. | Wolfgang Becker     | 40/80/90€    | ab 13.10.,<br>19:00 |
| 720120 | Anfänger + Fortgeschrittene | Di  | 08:30-10:00 | Bootshaus<br>Heinrich-Schütz-<br>Straße 2 | 12.1006.02. | <u>Olaf Kaulfuß</u> | 40/80/90€    | ab 13.10.,<br>19:00 |
| 720121 | Anfänger + Fortgeschrittene | Mi  | 08:00-10:00 | Bootshaus<br>Heinrich-Schütz-<br>Straße 2 | 12.1006.02. | Jan Pötschke        | 40/ 80/ 90 € | ab 13.10.,<br>19:00 |
| 720122 | Anfänger + Fortgeschrittene | Do  | 08:00-10:00 | Bootshaus<br>Heinrich-Schütz-<br>Straße 2 | 12.1006.02. | Agnes Wermeling     | 40/80/90€    | ab 13.10.,<br>19:00 |
| 720123 | Anfänger + Fortgeschrittene | Fr  | 08:00-10:00 | Bootshaus<br>Heinrich-Schütz-<br>Straße 2 | 12.1006.02. | Lena Schwill        | 40/80/90€    | ab 13.10.,<br>19:00 |

Abschicken des Formulars bleibt nur noch hoffen, dass man schnell genug war.

## Tipps

- Come first serve first! Sei schnell viele Sportkurse sind Sekunden nach Öffnung komplett ausgebucht.
- Lege dir einen Account zur schnellen Anmeldung an! Ihn findest du wie einen normalen Sportkurs, jedoch kannst du ihn immer (auch vor Beginn der Einschreibung) belegen. Die kostenlose Anmeldung erspart dir das manuelle Ausfüllen aller Daten bei der Anmeldung zu einem echten Sportkurs. Der Account führt dieses automatisch aus und spart dir somit die Zeit, die häufig entscheidend ist, ob du einen Platz bekommst oder nicht.